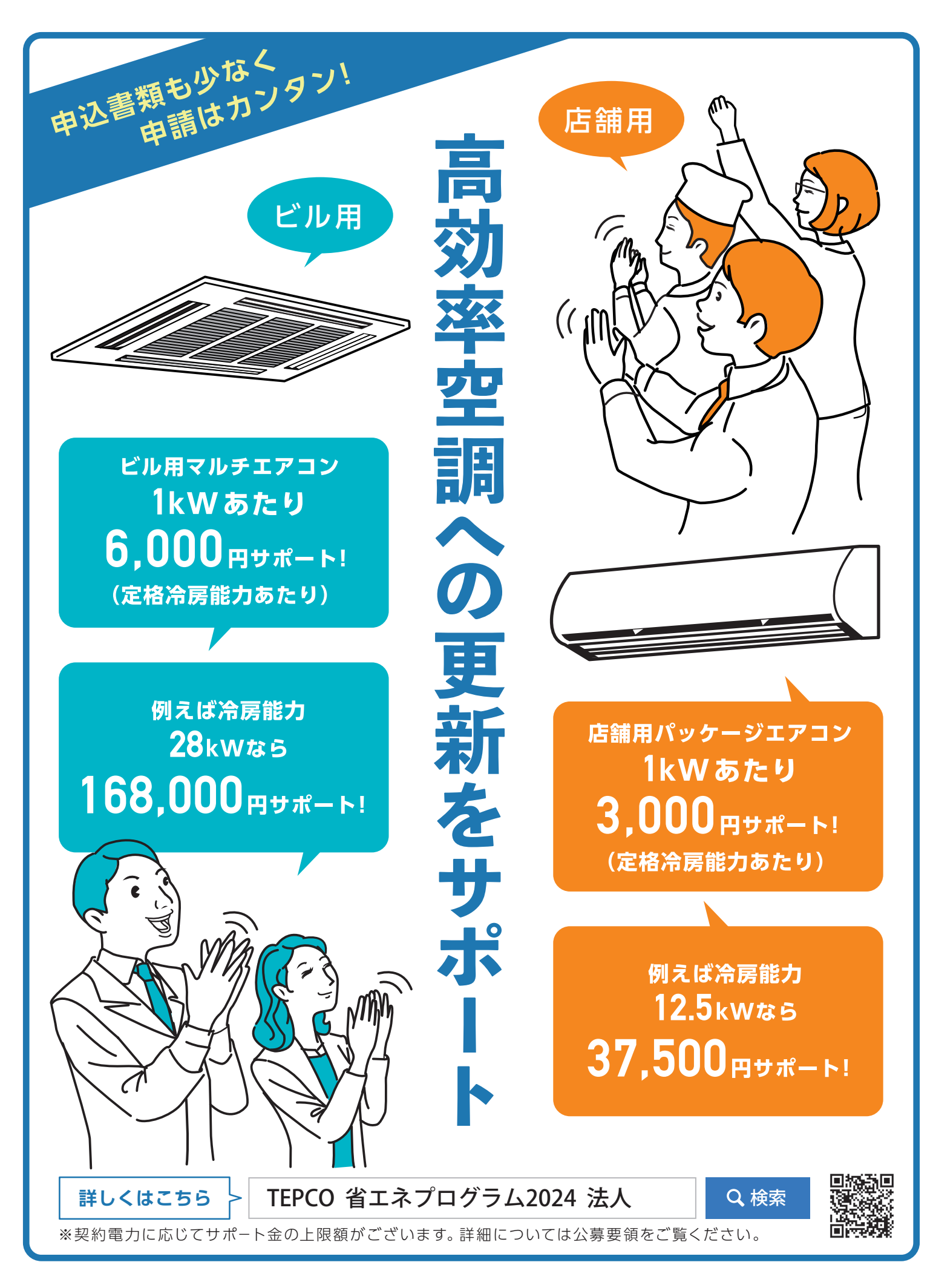

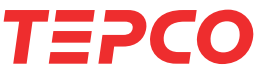

## TEPCO カーボンニュートラルサポート2024 お申込みからサポート金のお支払いまでの流れ

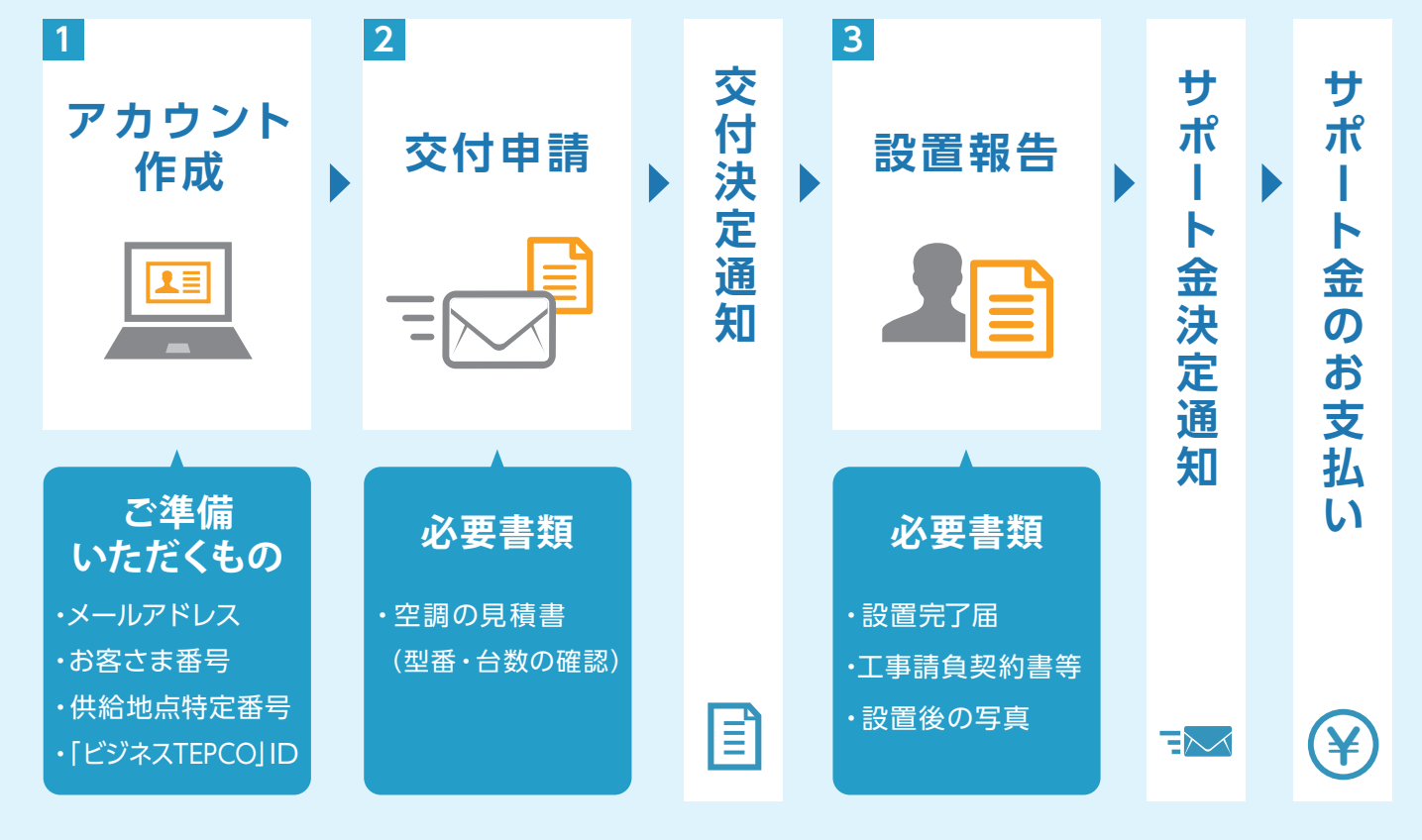

※123のみお客さまにてお手続きをお願いします。 ※上記以外に、申請に必要な書類のご提出をお願いすることがあります。

## <sup>参考</sup> ビジネスTEPCOへの加入方法

(東京電力エナジーパートナーとのご契約があり、ビジネスTEPCOに新規登録する場合)

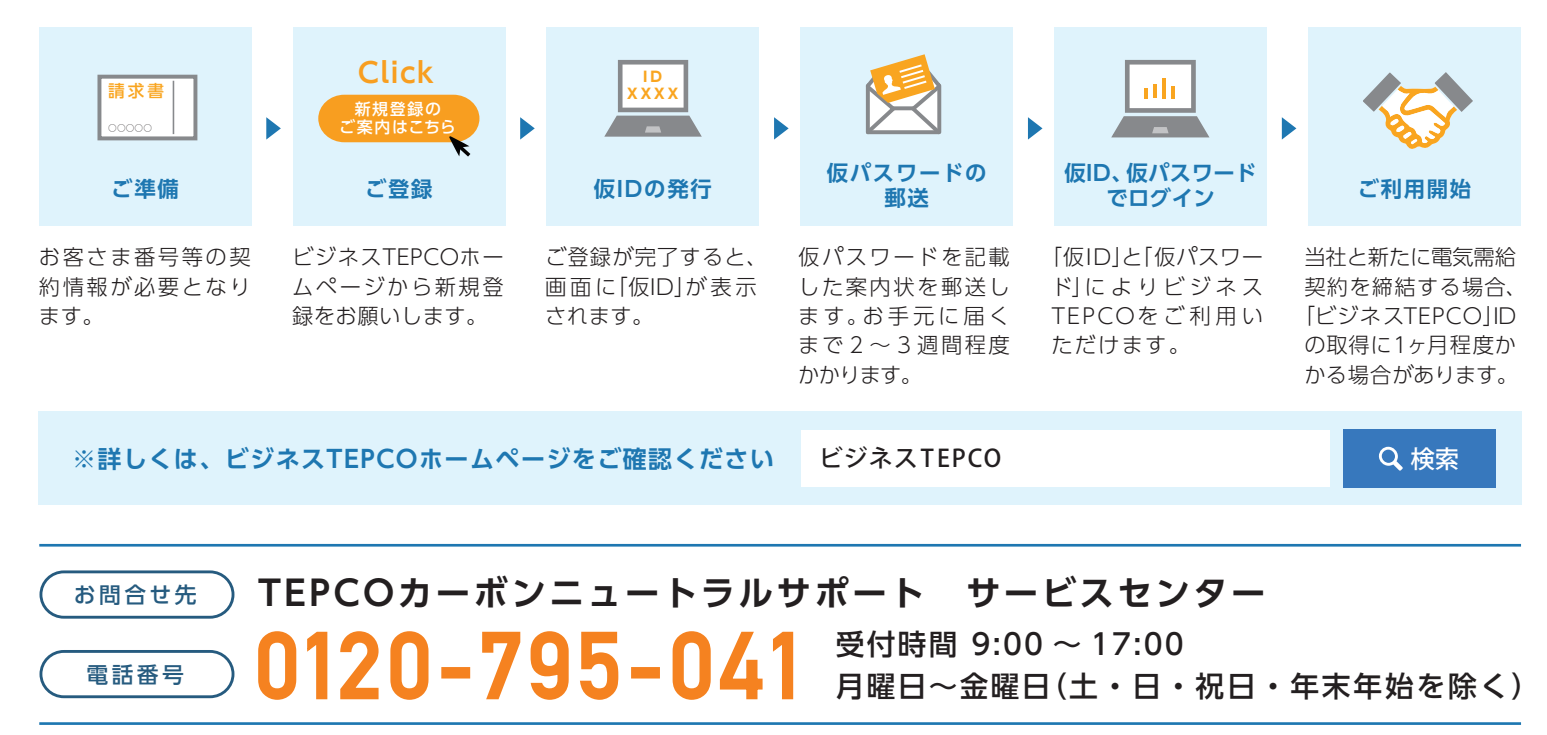

このリーフレットの内容は、2024年4月現在のものです。内容等は予告なく変更することがあります。 本書の内容を本来以外の目的に使用することや、当社の許可なくして複製・転載することはご遠慮ください。